Customizing WindowsPE 2.0 For Use With Specific OEM, PnP Hardware Drivers, Menu Items, and Paragon Scripts Using Paragon Customization Scripts

# Contents

| Introduction                                               |   |
|------------------------------------------------------------|---|
| What is needed                                             | 4 |
| Build WinPE DM Client using example scripts                | 4 |
| Using build.cmd                                            | 5 |
| Using build_pxe.cmd                                        | 5 |
| Customization of existing wim image                        | 5 |
| Adding programs into wim image                             | 6 |
| Installing specific hardware drivers                       | 7 |
| Editing initial Deployment Manager startup settings        |   |
| Editing Start Menu and Script Items                        |   |
| Configuring menu items and scripts                         |   |
| Generating a Script File (.psl file)                       |   |
| Generating a Batch File That Executes the .psl Script File |   |
| Adding the New Batch File to the Menu                      |   |
| Creating the Windows PE ISO image (CustomPE.iso)           |   |
| Preparing a folder for PXE boot                            |   |

### Introduction

This document is designed to show how to edit and customize a Windows PE CD based on Windows Vista for specific hardware drivers, menu items, and Paragon scripts using Microsoft OEM Preinstallation Kit. Also it describes how to prepare a folder containing all necessary binaries for WinPE 2.0 boot through PXE.

Due to licensing issues Paragon is not permitted to distribute any tools from Microsoft which would be used to create or edit Windows PE images so all the tools required for WinPE customization must already present on the customer's side. The following will now demonstrate several important issues in adding OEM and PNP drivers using Paragon Customization Scripts to a Windows PE wim image.

The Customization Package includes the following components:

- winpe\_custom directory with default Paragon components for the WinPE 2.0 Deployment Manager Client;
- *dm custom.cmd* the script that implements customization functionality;
- *makepxe.cmd* a script for PXE boot directory structure preparation;
- dm\_custom\_init.cmd "header" file with environment variables definitions, paths to OPKTools executables, etc. It is called both by dm\_custom.cmd and makepxe.cmd, so any changes made to dm\_custom\_init.cmd will affect these two customization scripts;
- build\_image.cmd a sample script file demonstrating how to use dm\_custom.cmd. This example can be
  used to make customized wim image containing custom drivers, programs, settings and so on as well as
  to prepare bootable ISO image with customized WinPE 2.0. It can be used to quickly prepare ready-touse bootable ISO image with user-specified set of custom programs, drivers, settings, etc, as well as
  stand-alone wim images containing necessary custom set.
- build\_pxe.cmd a sample script file demonstrating how to use makepxe.cmd. This example can be used to quickly prepare ready-to-use PXE environment to boot WinPE with user-specified set of custom programs, drivers, settings, etc. Strings starting with "rem" inside this script contain several cases of use of makepxe.cmd;
- build.cmd a sample script file demonstrating how to prepare PXE environment from default wim image, supplied with OPK or WAIK, using dm\_custom.cmd and makepxe.cmd.
- *build\_simple\_restore.cmd* a batch file to create WinPE CD/DVD for automatic restoration of the HDD or Partition. After building the WinPE CD/DVD the .pbf image of the HDD/Partition should be placed into the root on this CD/DVD with Boot Media Builder program.

4

### What is needed

In order to get started the following things are required:

- Supplied from Paragon
  - Customization scripts
  - Windows PE directory structure containing the binary files to be added (by default it is named winpe\_custom)
  - Paragon Deployment Manager installed
- Not supplied from Paragon
  - Tools for wim images and WinPE 2.0 maintaining (imagex, peimg, dll libraries and wimfltr.sys driver) and supplementary files for bootable images creation. All these components are included into Windows Automated Installation Kit (WAIK) or OEM Preinstallation Kit (OPK) packages, so you need to install one of these packages in order to successfully customize WinPE 2.0 images. For more information regarding these software kits please refer to Microsoft documentation.
  - Wim image which will be used as a raw. You can use default image winpe.wim which is included both into OPK and WAIK and located in *C:\Program Files\Windows AIK\Tools\PETools\<platform>* (for WAIK) or *C:\Program Files\Vista OPK\Tools\PETools\<platform>* (for OPK), where *<platform>* is "x86" or "amd64".

# **Build WinPE DM Client using example scripts**

These scripts already have default settings which define paths for OPKtools, raw wim image and PXE boot directory. These parameters are defined by the following variables:

- Path to OPKTools: *rootPath* variable in *dm\_custom\_init.cmd*
- raw wim image: %sourceISOFiles%\winpe.wim in build\_image.cmd
- PXE boot directory: C:\Program Files\Paragon Software\Deployment Manager\PXEServer in build\_pxe.cmd

Default paths are:

- for OPK: C:\Program Files\Vista OPK\
- for WAIK: C:\Program Files\Windows AIK\
- for Deployment Manager: C:\Program Files\Paragon Software\Deployment Manager\
- for PXE boot directory: C:\Program Files\Paragon Software\Deployment Manager\PXEServer\

# Using build\_image.cmd

Copyright© 1994-2007 Paragon Software Group. All rights reserved.

This image can be used to make WinPE 2.0 bootable ISO image with customized set of programs supplied from Paragon. It can be used to quickly prepare ready-to-use bootable ISO image with user-specified set of custom programs, drivers, settings, etc, as well as stand-alone wim images containing necessary custom set.

Having run this script, you will get a wim image (customized.wim) prepared from the wim image, supplied with OPK (or WAIK), and contents of *winpe custom* directory supplied from Paragon.

### Using build.cmd

Having run this script, you will get completely configured PXE environment containing a wim image prepared from the raw, supplied with OPK (or WAIK), and contents of *winpe custom* directory supplied from Paragon.

### Using build\_pxe.cmd

This example demonstrates how to get included already existing wim image into PXE and quickly prepare ready-to-use PXE environment with WinPE 2.0.

Having run this script, you will get completely configured PXE environment containing a image a wim image (customized.wim) prepared from the wim image, supplied with OPK (or WAIK), and contents of *winpe\_custom* directory supplied from Paragon.

You can modify all these scripts and scripts they run as you wish in order to accomplish various WinPE 2.0 customization tasks. Below some of use cases are described.

# Customization of existing wim image

Using the Paragon Customization Pack you can add custom programs, applications and their settings, manually generated scripts, device drivers, start menu settings, WinPE settings an so on into already existing WimPE 2.0 wim-image. Use Cases below cover all of these tasks.

First of all, before starting a customization process, you need to set proper paths in the *rootPath*, *toolsDir*, *PEToolsDir*, *dllsDir* and *sourceISOFiles* variables of the *dm\_custom\_init.cmd* script. These environment variables are already defined, but you can tune them according to your needs and requirements. In the text of *dm\_custom\_init.cmd* each environment variable has a descriptive comment explaining what this variable does define. Nevertheless, we will comment some variables meaning:

6

- rootPath defines a root folder containing necessary tools. OPKTools and WAIK are usually installed into the "Program Files" folder, so if you have one of these software packages installed on your machine, rootPath may look like C:\Program Files\Vista OPK\Tools or C:\Program Files\Windows AIK\Tools.
- *toolsDir* defines a path to imagex.exe utility;
- *PEToolsDir* defines a path to peimg.exe;
- *dllsDir* defines a path to a folder containing DLL libraries which are required for proper functioning of imagex.exe and peimg.exe utilities;
- sourceISOFiles defines a path to a folder which contains necessary files for preparing ISO images and PXE environment. Also it contains a file winpe.wim which may is used by default as a raw in example scripts build.cmd, build\_image.cmd and build\_pxe.cmd;

Variables *toolsDir*, *PEToolsDir*, *dllsDir*, *sourceISOFiles* are pre-defined relatively to the "root path" of OPKTools, but is not obligatory and you can modify them according to your requirements. If you have installed WAIK or OPK, you can modify only the *rootPath* variable – all other variables will set automatically due to their relativity to *rootPath*.

#### Adding programs into wim image

Create a folder and put into it all programs you need to be rolled into the WinPE image. All the files and directories from this folder will be copied into wim image saving subdirectories structure relatively the wim image root.

On the screenshot below this folder is called *winpe\_custom* and located in DM\_customization\_package folder on disk H, but this is not obligatory, and you can name and locate this folder as you want.

| Mailer H:\DM_customization_package\custom_programs                                                                                                    |                                          |
|----------------------------------------------------------------------------------------------------|------------------------------------------|
| <u>File E</u> dit <u>V</u> iew F <u>a</u> vorites <u>T</u> ools <u>H</u> elp                                                                                                    | an an an an an an an an an an an an an a |
| 🕞 Back 🔹 🌍 🖌 🏂 🔎 Search 🞼 Folders 💷 🛛 🔞                                                                                                    | Folder Sync                              |
| Address 🛅 H:\DM_customization_package\custom_programs                                                                                                    | 💌 🄁 Go                                   |
| Folders     Customization_package   Custom_drivers   Custom_programs   Custom   Custom <t< td=""><td></td></t<> |                                          |
| 3 objects (Disk free space: 1,37 GB)                                                                                                    | 0 bytes 🛛 😼 My Computer 🖉                |

Run *dm\_custom.cmd* with the following parameters:

#### dm\_custom.cmd raw.wim /p:winpe\_custom /wim customized.wim

where *raw.wim* is an image to be customized, *customized.wim* is an output image, and *winpe\_custom* is a directory containing programs to be put into wim image. In other words, the formula *raw.wim* + *winpe\_custom* = *customized.wim* is absolutely correct.

Note: Once /wim option is set, "raw" image will not be modified.

If you need to create bootable ISO image containing customized wim image use "/iso" parameter of *dm custom.cmd*:

#### dm\_custom.cmd raw.wim /p:winpe\_custom /iso image.iso

Also /wim and /iso parameters may be combined in cases if you want to prepare both customized wim image (to put it into PXE environment, for instance) and bootable ISO image containing customized wim:

dm\_custom.cmd raw.wim /p:winpe\_custom /wim customized.wim /iso image.iso

# Installing specific hardware drivers

Create a folder and unpack driver package supplying from your device vendor into it. Your driver package should contain files like the one below. It is also possible that your disk contains multiple \*.inf, \*.sys, \*.dll, \*.din, and other files for different revisions of your hardware.

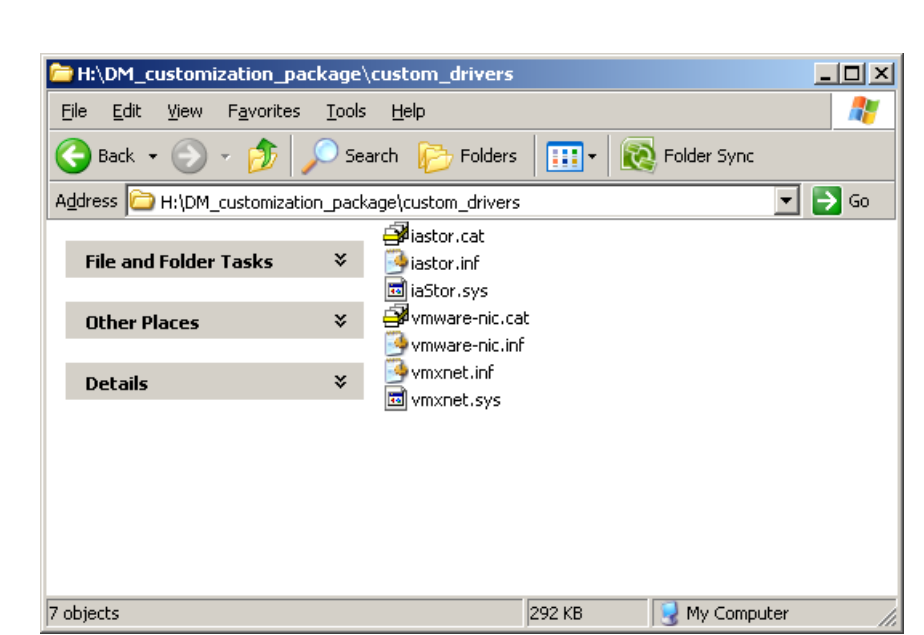

Run dm custom.cmd with the following parameters:

#### dm\_custom.cmd winpe.wim /d:custom\_drivers inject

This will inject the drivers into WinPE wim-image, so the drivers will be loaded during WinPE boot process. If you need only to copy drivers in order to load them manually after WinPE boot, use the following command line parameters for the script:

#### dm\_custom.cmd winpe.wim /d:custom\_drivers copy

This will copy the whole folder with drivers into the root folder of the wim-image.

**Note**: If you need to prepare bootable ISO-image with WinPE you should use "/iso" command line parameter: *dm custom.cmd winpe.wim /d:custom drivers inject /iso image.iso* 

or

dm\_custom.cmd winpe.wim /d:custom\_drivers copy /iso image.iso

### Editing initial Deployment Manager startup settings

This section describes how to modify and tune settings which are used during Deployment Manager Client run. All definitions are made in the script *script\_cfg.bat* which is located in **custom** directory of the Customization Package.

In order to edit the *script\_cfg.bat* do the following:

- 1. Begin by unzipping the DM\_customization\_package.zip file to a location of your choice
- 2. Once that is done there should be a structure like the one below

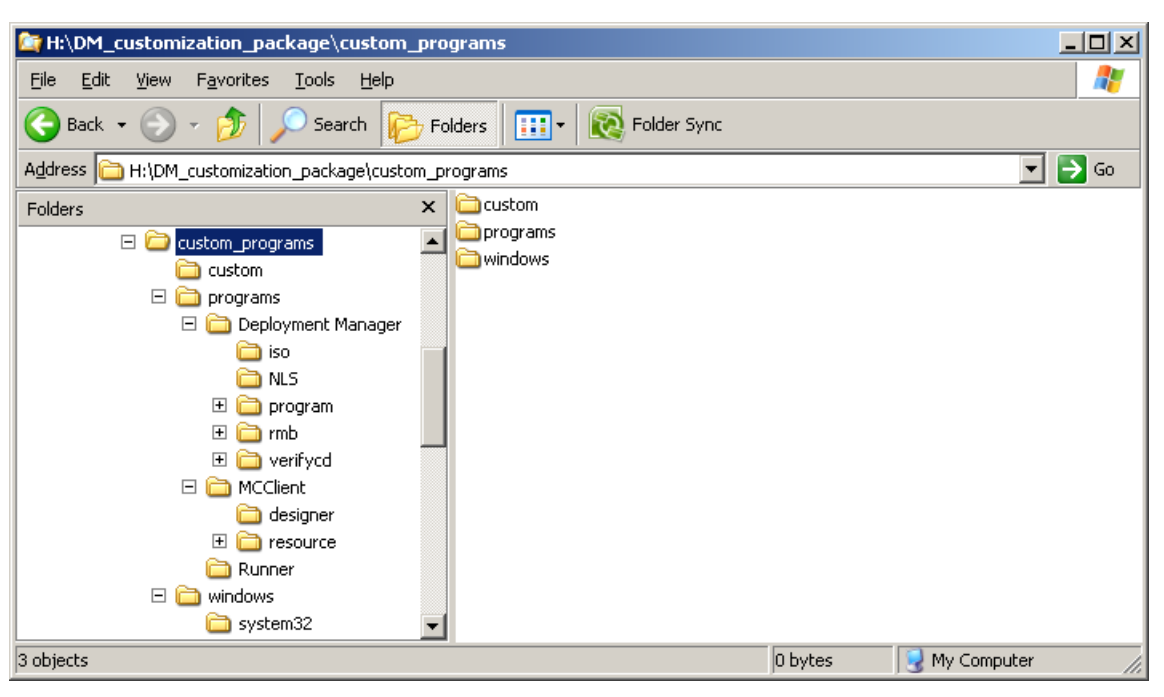

3. Find a file *script\_cfg.bat* in **custom** directory and open it in a text editor (notepad, for instance)

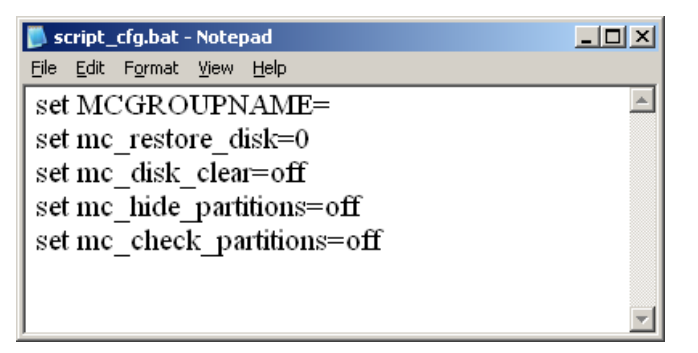

- 4. Set values according to your needs modifying values after the "=" symbol
- 5. Save the file (usually Ctrl+S or Shift+F12) and close the text editor

Default values of the variables which are already listed in this file:

| Variable name       | Allowed<br>values       | Pre-defined<br>value | Comment                                     |
|---------------------|-------------------------|----------------------|---------------------------------------------|
| MCGROUPNAME         | Any letters and numbers | Not defined          | Session name                                |
| mc_restore_disk     | 0128                    | 0                    | Default HDD for deploy                      |
| mc_disk_clear       | on, off                 | off                  | Clear HDD before deploying                  |
| mc_hide_partitions  | on, off                 | off                  | Hide all partitions after deploy            |
| mc_check_partitions | on, off                 | off                  | Check file system integrity<br>after deploy |

# Editing Start Menu and Script Items

This section covers some important issues regarding adding menu items and Paragon scripts to the supplied start menu. The following will now demonstrate this.

- 1. Begin by unzipping the DM\_customization\_package.zip file to a location of your choice
- 2. Once that is done there should be a structure like the one below
- 3. With the files in place we can now start to add the hardware drivers of your choice

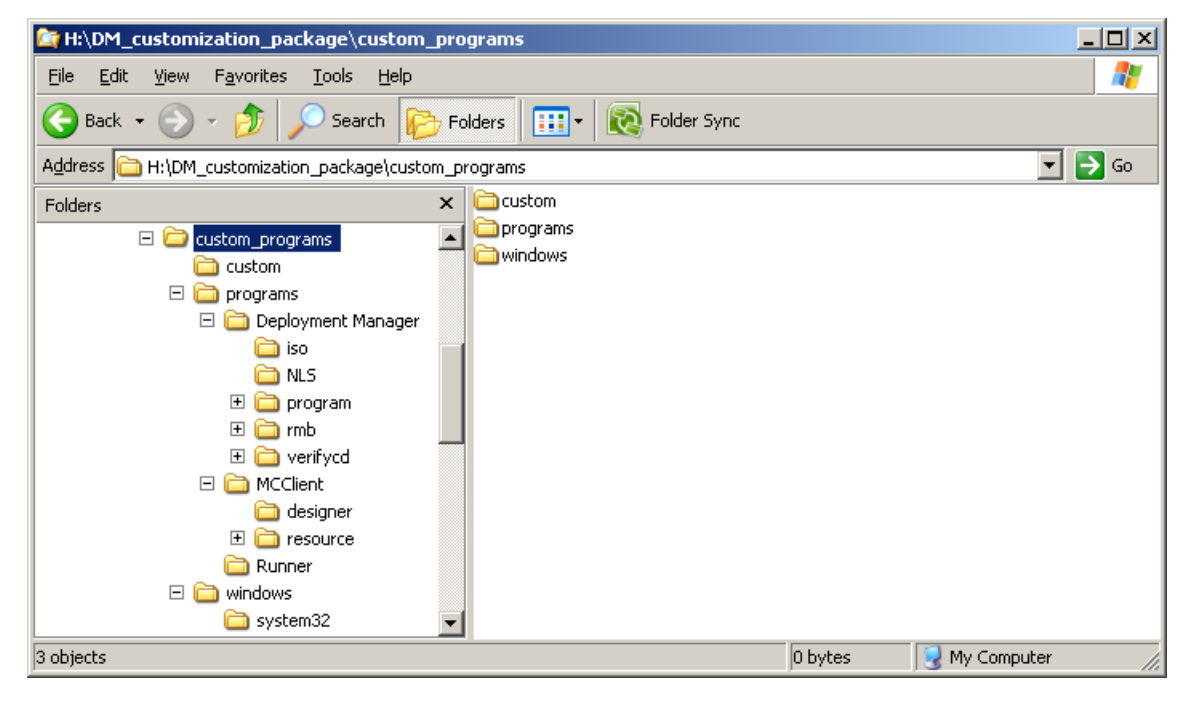

# Configuring menu items and scripts

To control which items and scripts you would like to set up in your menu you have to edit a .cmd batch file which will be executed automatically at the end of the WinPE boot process. A short example shows you how to generate a .psl script file which controls the operation, create a batch which executes the script and then add this operation to the automatically started menu.

Note: Of course you can always replace the default menu by any other menu system designed by you yourself.

# **Generating a Script File (.psl file)**

The simplest way to generate a script is to use the Paragon Windows GUI.

- 1. Create a directory which will contain scripts in the future (in our example we'll assume that this directory names "Scripts" and locates at the same dir as "Custom" and "MCClient")
- 2. Start the Paragon Windows installed part of the software

- 3. Set up the wanted operation by using a wizard
- 4. Instead of applying this operation with the green apply button, use the "Tools" -> "Generate Script..." like in the example below (your screen might look differently depending on which Paragon program is installed)..

| Generate Script Save to Scheduler Send Log Files       | Copy Hard Disk Copy P | artition Help Undo | • 📿 🔍<br>Redo View Change                        | s Apply                        | X<br>Discard |
|--------------------------------------------------------|-----------------------|--------------------|--------------------------------------------------|--------------------------------|--------------|
| Sond Log Thos                                          | Disk Vi               | w Volume Explorer  | Scheduled Tasks                                  | Help                           |              |
|                                                        | Basi                  | c Hard Disk 0 (V   | 'Mware Virtual II                                | DE Hard                        | l Driv       |
| Check Recovery Discs                                   | partitions            |                    | Type: E                                          | Basic Hard Dis                 | sk Drive     |
| Check Recovery Discs<br>Explore Image<br>Settings      | partitions            |                    | Type: E<br>Total size: 3<br>Sectors per track: 6 | Basic Hard Dis<br>1.9 GB       | sk Drive     |
| Check Recovery Discs Explore Image Settings Evit Olt=Y | partitions            |                    | Type: E<br>Total size: 3<br>Sectors per track: 6 | Basic Hard Dis<br>3.9 GB<br>33 | sk Dr        |

5. Now save this .psl file as my\_new\_script.psl in the folder *winpe\_custom\Scripts* like you see in the image below.

| H:\DM_customization_package\custom_programs\Scripts                          |             |                   |
|------------------------------------------------------------------------------|-------------|-------------------|
| <u>Eile E</u> dit <u>V</u> iew F <u>a</u> vorites <u>T</u> ools <u>H</u> elp |             |                   |
| 🚱 Back 🝷 🕥 🖌 🏂 🔎 Search 👘 Folders 💷 🛛 🔞 F                                    | Folder Sync |                   |
| Address 🛅 H:\DM_customization_package\custom_programs\Scripts                |             | 💌 🄁 Go            |
| Folders X my_new_script.psl                                                  |             |                   |
| 🗆 🗀 custom_programs 📃                                                        |             |                   |
| Custom                                                                       |             |                   |
| 🖃 🧰 programs                                                                 |             |                   |
| 🗉 🛅 Deployment Manager 🔤                                                     |             |                   |
| 🖂 🫅 MCClient                                                                 |             |                   |
| 🛅 designer                                                                   |             |                   |
| E C resource                                                                 |             |                   |
| C Runner                                                                     |             |                   |
| C Scripts                                                                    |             |                   |
| 🕀 🗀 windows 💽                                                                |             |                   |
| Type: PSL File Date Modified: 29.08.2007 18:30 Size: 0 bytes                 | 0 bytes     | 😡 My Computer 🛛 🖉 |

### Generating a Batch File That Executes the .psl Script File.

- 1. Now you need a batch file which will execute the previously created script. The following will now demonstrate this.
- 2. Enter into the Paragon winpe custom Scripts folder

- 3. Create new text file and open it in MS Notepad
- 4. Rename this file to *my\_new\_script.cmd* and edit it
- 5. Type a text as shown below (\programs\MCClient directory is not mandatory and used as an example. You can put any path to a folder containing scripts.exe)

| my_new_script.cmd - Notepad                                                                       |   |
|---------------------------------------------------------------------------------------------------|---|
| <u>File Edit Format View Help</u>                                                                 |   |
| @echo off<br>cd \programs\MCClient<br>scripts.exe \scripts\my_new_script.psl -0 -none -g<br>pause |   |
|                                                                                                   | ~ |

6. Save the changes of this file and exit.

#### Adding the New Batch File to the Menu

At the end of the boot process WinPE always runs the program which path is defined by AppPath setting in windows\system32\winpeshl.ini file. Generally, this file contains path to a program which is considered as a "shell" in Windows PE. If this file is absent WinPE runs startnet.cmd script which is located at the same dir as winpeshl.ini – X:\windows\system32

In WinPE solutions from Paragon, Paragon Application Launcher is started after WinPE boot. This program has executable named *runner.exe and* uses ini-file *runner.ini* which is copied from \*custom\menu.cfg* file into the runner's directory during WinPE startup. So, customization of menu items set brings to editing of the *menu.cfg* file.

With the *menu.cfg* it is possible to create your own menu items and subgroup items for use with your customized scripts and batches as seen in the below image but for the purpose of this demonstration you will only need to add a new subgroup item to the root item "Scripts". The image below also shows how the start menu in general is built.

Name\_4=-[Menu 0] ---- A. This is the root of the start menu Name O=Hard Disk Manager Hint 4= Iconpath 4= Hint O=Run Hard Disk Manager Execute\_4=-Execute O="%ParagonPath%\launcher.exe" Iconpath\_O=launcher.ico Name 5=Restart Hint 5=Restart the computer Name 1=Network Iconpath 5=restart.bmp Hint 1=Mount a network share Execute 5=Exit Execute 1="%SystemRoot%\system32\mount.cmd" Iconpath\_1=network.ico Name 6=Turn Off Hint 6=Turn off the computer Iconpath\_6=turnoff.bmp Name 2=-Execute 6=POwerOff Hint 2= Iconpath\_2= <---- These are line seperators These are the submenu items of the root item 'Scripts'. These items are the Execute 2=commands or scripts to be executed in [Scripts\_SubMenu] <---- C. this group. Name 3=Scripts Name O=Add your script here 1 Hint 3=Customized Scripts Hint\_O=Here you can put your first customized script Iconpath 3=scripts.ico Iconpath O=scripts.ico Execute 0="%ScriptPath%\script1.cmd" Execute 3= SubItems 3=Scripts\_SubMenu <---- B. This is added to create Name\_1=Add your script here 2 <---- Menuitem name the submenu items of Hint\_1=Here you can put your second customized script the root item 'Scripts'. Iconpath 1=scripts.ico <---- lcon next to menu item name Hard Disk Manager 🛛 🛕 Execute\_1="%ScriptPath%\script2.cmd" <-- Change to your path for example "x:\my.bat" Vetwork Note: You can create new items and subgroups yourself by Following this example. Be sure to follow the numbering Add your script here 1 С sequence accordingly. For example, if the last number in the menu group is "Name\_1", "Hint\_1", "Iconpath\_1" Add your script here 2 "Execute\_1" then of course the new item that you will Restart add will use "Name\_2',"Hint\_2", Iconpath\_2", "Execute\_2" Turn Off **(**<sup>4</sup>Paragon This is the hint text which can be changed Paragon Start Here you can put your first customized script Time 23:20:48 under the Hint\_x option

It will now be demonstrated on adding the new batch file to the start menu under the "Scripts" group.

- 1. Find the menu file *menu.cfg* located in the *Paragon winpe\_custom*\custom folder
- 2. Edit this file in a text editor and scroll down to the bottom to the [Scripts\_SubMenu] section. At this point you can copy and paste the last item in that section to be used as a template as shown below:

| 📕 menu.cfg - Notepad                                                                                                    |                              |
|----------------------------------------------------------------------------------------------------|------------------------------|
| File Edit Format View Help                                                                                                    |                              |
| Name_10=&Shut Down<br>Hint_10=Turn off the system<br>Iconpath_10=turnoff.bmp<br>Execute_10=PowerOff                                                                                                    | <b>_</b>                     |
| [Menu_1]<br>Name_0=Deployment Manager<br>Hint_0=Run Deployment Manager<br>Execute_0=%systemdrive%\programs\Deployment Manager\Program<br>Name_1=Simple Restore Wizard<br>Hint_1=Run Simple Restore Wizard<br>Execute_1=%systemdrive%\programs\Deployment Manager\Program | Wauncher.exe<br>Wrestore.exe |
| [Scripts_SubMenu]<br>Name_0=Script1<br>Hint_0=Run Script1<br>Iconpath_0=scripts.ico<br>Execute_0=<br>Name_1=Script2<br>Hint_1=Run Script2<br>Iconpath_1=scripts.ico<br>Execute_1=<br>Select.                                                                             |                              |

14

3. Once the last item is copied over as a template you can then edit it at first by changing the Name\_1, Hint\_1, Iconpath\_1, and Execute\_1 to Name\_2, Hint\_2, Iconpath\_2, and Execute\_2. Once that is complete you will then only need to fill the value of the "Execute\_2" parameter to the name of your new batch file "my new script.cmd". The below image shows this after it has been edited.

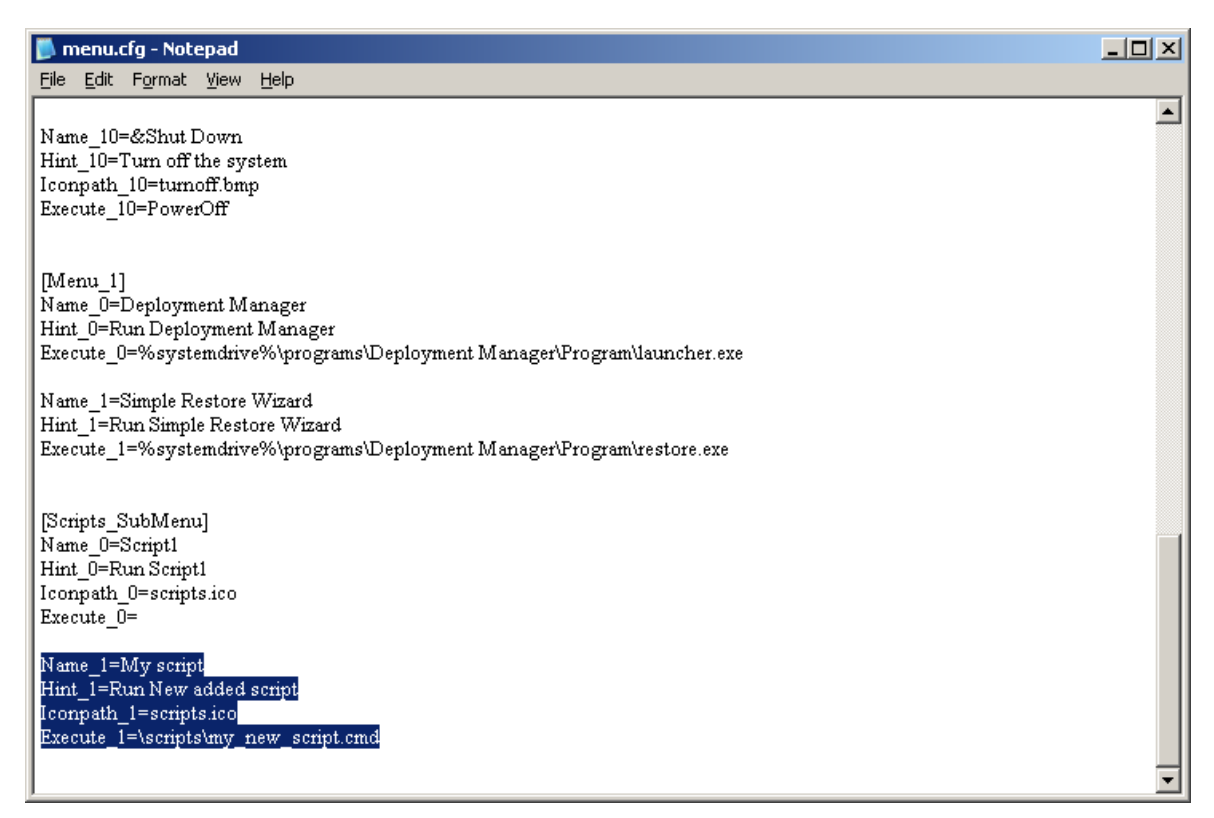

 You are now completed and can save this file. Now your menu is customized and the Paragon WinPE ISO can be generated.

### Creating the Windows PE ISO image (CustomPE.iso)

Once you have all your scripts and batch files in place you can now generate your ISO image using the supplied *dm custom.cmd*. See examples above.

# Preparing a folder for PXE boot

This topic is described in detail in document "Creating WinPE 2.0 PXE Bootable Image" supplied with Paragon Deployment Manager customization package. Please refer to that document for more information.